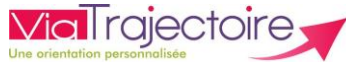

# Informer du retour à domicile du patient avant son entrée en soins de suite

De quoi s'agit-il ?

Savoir signaler aux unités de soin de suite contactées que le patient rentre à son domicile ou lieu de vie avant son admission, quelque soit le statut de la demande.

Cette fiche est destinée aux utilisateurs du module ViaTrajectoire Sanitaire disposant des habilitations pour créer et gérer une demande d'admission.

#### Prérequis : être connecté sur son compte nominatif ViaTrajectoire.

En cas de problème de compte, rapprochez-vous du référent structure de votre établissement.

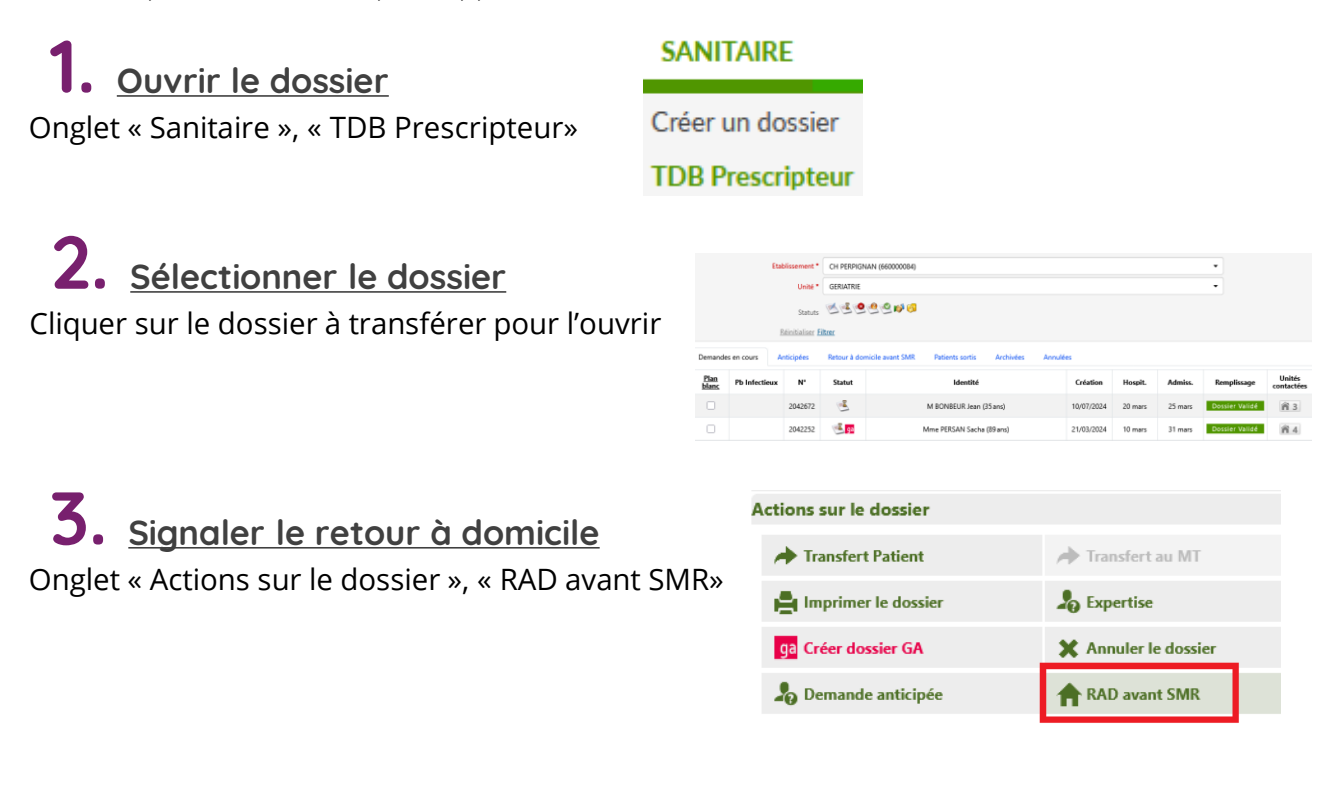

#### **4** • <u>Renseigner la date de retour à domicile avant entrée SMR</u>

Cocher la case « Retour à domicile », renseigner la date de retour à domicile avant entrée en SMR puis cliquer sur « Enregistrer ».

. . . . .

|                                                                                           |                                                     | Resume au dossier                                                                                                    |                                                                                                    |  |  |
|-------------------------------------------------------------------------------------------|-----------------------------------------------------|----------------------------------------------------------------------------------------------------|----------------------------------------------------------------------------------------------------|--|--|
| ILE AVANT ENT                                                                             | rée en SMR                                          | N° dossier<br>Unité                                                                                                    | 2042672<br>CH PERPIGNAN — CHIRURGIE VISCERALE                                                                                                    |  |  |
|                                                                                           | Identité                                            | M BONBEUR Jean (35 ans)                                                                                                    |                                                                                                    |  |  |
| Retour à domicile, ou maintien dans le lieu de vie actuel en attendant la prise en charge |                                                     |                                                                                                    | Ob320 - ARBOUSSOLS<br>Commende d'admission en attente de réponse                                                                                                    |  |  |
| 21/02/2025                                                                                | -                                                   | Orientation                                                                                                    | HC - Réadaptation gériatrique                                                                                                    |  |  |
| 21/03/2025                                                                                | =                                                   | Date<br>hospitalisation                                                                                                    | 20/03/2025 🗰                                                                                                    |  |  |
|                                                                                           |                                                     | Date entrée<br>souhaitée                                                                                                    | 25/03/2025 📷                                                                                                    |  |  |
|                                                                                           | Enregistrer Annuler                                 | Date de RAD<br>avant SMR                                                                                                    | 21/03/2025 🗃                                                                                                    |  |  |
|                                                                                           | ILE AVANT ENT<br>ans le lieu de vie a<br>21/03/2025 | ILE AVANT ENTRÉE EN SMR<br>ans le lieu de vie actuel en attendant la prise en charge<br>21/03/2025 🗃<br>Enregistrer Annuler | ILE AVANT ENTRÉE EN SMR N° dossier   ILE AVANT ENTRÉE EN SMR Unité   ans le lieu de vie actuel en attendant la prise en charge Statut   21/03/2025 Image: Comparison of the entrée souhaitée   Enregistrer Annuler |  |  |

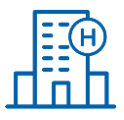

## 5. <u>Poursuivre le processus de validation du dossier</u>

Le lendemain du jour du retour à domicile du patient, son dossier basculera dans l'onglet « **Retour à domicile avant SMR** » de votre tableau de bord quelque soit son statut.

| Etablissement * CH PERPIGNAN (660000084) |         |           |                             |                           |            |         | •       |                |                      |
|------------------------------------------|---------|-----------|-----------------------------|---------------------------|------------|---------|---------|----------------|----------------------|
| Unité * CHIRURGIE VISCERALE              |         |           |                             |                           |            |         |         |                |                      |
| Demandes en c                            | ours A  | nticipées | Retour à domicile avant SMR | Patients sortis Archivées | Annulées   |         |         |                |                      |
| Pb Infectieux                            | N°      | Statut    | <u>ldentité</u>             |                           | Création   | Hospit. | Admiss. | Remplissage    | Unités<br>contactées |
|                                          | 2042672 | 1         | M BONBEUR Jean (35 ans)     |                           | 10/07/2024 | 20 mars | 25 mars | Dossier Validé | <b>A</b> 3           |

Que le dossier soit dans l'onglet « Demandes en cours » ou « Retour à domicile avec SMR », vous pouvez accéder au dossier et poursuivre le processus de validation jusqu'à l'admission effective.

L'unité SMR receveuse finalisera le dossier en validant la date réelle d'admission du patient dans sa structure.

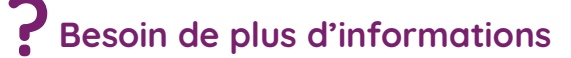

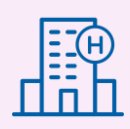

Sur notre site Internet, vous trouverez dans votre espace utilisateurs ViaTrajectoire des fiches pratiques, replays de webinaires, informations diverses...

### Cliquez ici !

Notre centre de services est à votre disposition du lundi au vendredi, de 8h30 à 18h30

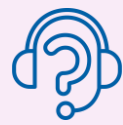

0 820 250 035 - assistance@esante-occitanie.fr

Contactez-nous si besoin : viatrajectoire@esante-occitanie.fr

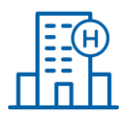